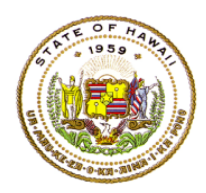

### HAWAII DEPARTMENT OF EDUCATION ESSA Hawaii Qualified Teacher How to Access Teacher Status Reports in eHR for HQ School Year 2021-2022

For instructions on accessing the eHR for HQ site, please refer to Document 1f of the ESSA HQT Handbook.

#### Click on Teacher Reports.

| WELCOME                                                                                                    | TEACHER REPORTS             | SCHOOL REPORTS             |                                                                                      |
|----------------------------------------------------------------------------------------------------|-----------------------------|----------------------------|--------------------------------------------------------------------------------------|
| Welcome to the second second s | ne State of Hawaii Departme | ent of Education eHR for H | Q. Please click on an icon below to view information within the identified category. |

Search for teacher

- You can use the search box to find teacher by entering name, employee ID, or school
- Once you find your teacher, click anywhere in the row to bring up the individual report

| WELCOME TEACHE                                                   | R REPORTS SCHOOL REP          | ORTS GENERAL REPORTS                 |                    |                        |
|------------------------------------------------------------------|-------------------------------|--------------------------------------|--------------------|------------------------|
| Individual Status Peport                                         | dividual Status Deport Search | _                                    |                    |                        |
|                                                                  |                               |                                      |                    |                        |
| WELCOME > TEACHER REPORTS ><br>Search the <b>Employee</b> list I | INDIVIDUAL HQT REPORT SEARCH  | see their Individual Status Report.  |                    |                        |
| Individual HQ                                                    | T Report Search               | - Complex-Kaiser                     |                    |                        |
| State of H                                                       | awaii > Honolulu District     | ✓ > CA Farrington-Kaiser-Kaleni  ✓ > | Complex-Kaiser V > | All Available Schools  |
| Employee List                                                    |                               |                                      |                    |                        |
| Show 10 v entries                                                | Copy Screen Print Screen      | Download Options Search:             |                    | Reset Filters          |
|                                                                  | LAST NAME                     | FIRST NAME                           | MIDDLE NAME        | SCHOOL                 |
|                                                                  |                               |                                      |                    | Aina Haina Elem (100)  |
|                                                                  |                               |                                      |                    | Aina Haina Elem (100)  |
|                                                                  |                               |                                      |                    | Aire Union Floor (100) |
|                                                                  |                               |                                      |                    | Aina Haina Elem (100)  |

Teacher Status Report will appear.

• If teacher has core HQ assignments, it will be listed on the top in Green

| I         | ndividual                         | Export Report | Print HQT Certificate |            |      |   |    |  |  |  |  |  |
|-----------|-----------------------------------|---------------|-----------------------|------------|------|---|----|--|--|--|--|--|
| $\langle$ | Has 6 Current Year HQ Assignments |               |                       |            |      |   |    |  |  |  |  |  |
| Ì         | Employee                          |               |                       |            |      |   |    |  |  |  |  |  |
|           | EMPLOYEE ID                       | LAST NAME     |                       | FIRST NAME | NOTE | s | \$ |  |  |  |  |  |
|           |                                   |               |                       |            |      |   |    |  |  |  |  |  |

To see what HQs teacher has, scroll down to Qualifications.

| $\langle$ | Qualifications |                         |                                              |                            |                   |                    |                                                                                                    |  |  |  |  |  |
|-----------|----------------|-------------------------|----------------------------------------------|----------------------------|-------------------|--------------------|----------------------------------------------------------------------------------------------------|--|--|--|--|--|
|           | ТҮРЕ           | QUALIFICATION           | GRADE LEVEL $\stackrel{\mathbb{A}}{\forall}$ | SUBJECT                    | EFFECTIVE<br>DATE | EXPIRATION<br>DATE | Additional information $\ensuremath{\hat{\forall}}$                                                 |  |  |  |  |  |
|           | EDUC           | Bach of Science         |                                              |                            | 2002-12-22        |                    | Institution: U of Hawaii At Manoa<br>State: HI<br>Major: Travel Industry Mgt (Tim)                  |  |  |  |  |  |
|           | EDUC           | Post Bach Cert - Sec Ed |                                              |                            | 2010-05-15        |                    | Institution: U of Hawaii At Manoa<br>State: HI<br>Major: Secondary Education                        |  |  |  |  |  |
|           | LICN           | SL Art 6-12             | 6th to 12th Grade                            | Arts                       | 2011-12-01        | 2022-06-30         | Institution: Hawaii Teacher Standards Board<br>State: HI<br>Support: Hawaii Teacher Standards Board |  |  |  |  |  |
|           | ESSA           | HQ for TIM              | 6th to 12th Grade                            | Travel Industry Management | 2017-05-12        | 2022-06-30         | State: HI                                                                                           |  |  |  |  |  |
|           | ESSA           | HQ for Arts             | 6th to 12th Grade                            | Arts                       | 2017-05-12        | 2022-06-30         | State: HI                                                                                           |  |  |  |  |  |

If teacher is NHQ for any of their current assignments, you will see the number of assignments listed in **RED** at the top of their status report.

| Has 5 C   | Has 5 Current Year NHQ Assignments     |                    |                              |                   |                    |                                                                                                    |  |  |  |  |  |
|-----------|----------------------------------------|--------------------|------------------------------|-------------------|--------------------|----------------------------------------------------------------------------------------------------|--|--|--|--|--|
| Employee  |                                        |                    |                              |                   |                    |                                                                                                    |  |  |  |  |  |
| EMPLOY    | EE ID 🔺 LAS                            | ST NAME            | FIRST NAME                   | •                 |                    | NOTES $\clubsuit$                                                                                   |  |  |  |  |  |
|           |                                        |                    |                              |                   |                    |                                                                                                    |  |  |  |  |  |
| Qualifica | tions                                  |                    |                              |                   |                    |                                                                                                    |  |  |  |  |  |
| ТҮРЕ      | QUALIFICATION                          | GRADE LEVEL        | SUBJECT                      | EFFECTIVE<br>DATE | EXPIRATION<br>DATE | ADDITIONAL INFORMATION                                                                              |  |  |  |  |  |
| EDUC      | Bach of Science                        |                    |                              | 1984-05-07        |                    | Institution: Liberty U<br>State: VA<br>Major: Pastoral                                              |  |  |  |  |  |
| EDUC      | Certification Program                  |                    |                              | 2002-01-17        |                    | Institution: Cal St U, Northridge<br>State: CA<br>Major: Basic Spec Ed M/M                          |  |  |  |  |  |
| LICN      | SL Sped S/P K-12                       | Kdgn to 12th Grade | Special Education            | 2017-02-01        | 2022-06-30         | Institution: Hawaii Teacher Standards Board<br>State: HI<br>Support: Hawaii Teacher Standards Board |  |  |  |  |  |
| LICN      | SL Sped M/M K-12                       | Kdgn to 12th Grade | Special Education            | 2017-02-01        | 2022-06-30         | Institution: Hawaii Teacher Standards Board<br>State: HI<br>Support: Hawaii Teacher Standards Board |  |  |  |  |  |
| ESSA      | HQ for Elementary                      | Elementary (K-6)   | Elementary                   | 2017-02-21        | 2022-06-30         | State: HI                                                                                           |  |  |  |  |  |
| ESSA      | HQ for Elementary Special<br>Education | Elementary (K-6)   | Elementary Special Education | 2017-02-21        | 2022-06-30         | State: HI                                                                                           |  |  |  |  |  |

To see the NHQ Assignments, scroll down to the NHQ Assignments Section.

| ( | NHQ Assignments/School Year |                                        |         |                    |                |                      |            |               |         |     |  |  |
|---|-----------------------------|----------------------------------------|---------|--------------------|----------------|----------------------|------------|---------------|---------|-----|--|--|
|   | COURSE +                    | COURSE DESCRIPTION                     | SUBJECT | GRADE LEVEL        | SCHOOL<br>YEAR | SCHOOL               | TERM 🔶     | SPED<br>CLASS | SUBJECT |     |  |  |
|   | HLE1000SPED                 | Health-Today and Tomorrow<br>SPED      | Health  | High School (9-12) | 2019           | Konawaena High (374) | Semester 2 | Yes           | No      | Yes |  |  |
|   | MAX1090SPED                 | Modeling Our World - Course Ia<br>SPED | Math    | High School (9-12) | 2019           | Konawaena High (374) | Semester 1 | Yes           | No      | Yes |  |  |
|   | MAX1090SPED                 | Modeling Our World - Course Ia<br>SPED | Math    | High School (9-12) | 2019           | Konawaena High (374) | Semester 1 | Yes           | No      | Yes |  |  |
|   | MAX1095SPED                 | Modeling Our World - Course Ib<br>SPED | Math    | High School (9-12) | 2019           | Konawaena High (374) | Semester 2 | Yes           | No      | Yes |  |  |
|   | MAX1095SPED                 | Modeling Our World - Course Ib<br>SPED | Math    | High School (9-12) | 2019           | Konawaena High (374) | Semester 2 | Yes           | No      | Yes |  |  |
|   | HLE1000SPED                 | Health-Today and Tomorrow<br>SPED      | Health  | High School (9-12) | 2018           | Konawaena High (374) | Semester 2 | Yes           | No      | Yes |  |  |
|   | HLE1000SPED                 | Health-Today and Tomorrow<br>SPED      | Health  | High School (9-12) | 2018           | Konawaena High (374) | Semester 2 | Yes           | No      | Yes |  |  |

| Individ                           | Individual HQT Report Print HQT Certificate |                                                  |                            |                   |                    |                                                                                                    |  |  |  |  |  |
|-----------------------------------|---------------------------------------------|--------------------------------------------------|----------------------------|-------------------|--------------------|----------------------------------------------------------------------------------------------------|--|--|--|--|--|
| Has 6 Current Year HQ Assignments |                                             |                                                  |                            |                   |                    |                                                                                                    |  |  |  |  |  |
| Employee                          |                                             |                                                  |                            |                   |                    |                                                                                                    |  |  |  |  |  |
| EMPLOY                            | EE ID LAS                                   |                                                  | FIRST NAME                 | •                 |                    | NOTES Print HQT Certificate                                                                         |  |  |  |  |  |
| Qualifica                         | tions                                       |                                                  | •                          |                   |                    |                                                                                                    |  |  |  |  |  |
| ТҮРЕ                              | QUALIFICATION                               | GRADE LEVEL $\stackrel{\mathbb{A}}{\Rightarrow}$ | SUBJECT                    | EFFECTIVE<br>DATE | EXPIRATION<br>DATE | Additional information $\ensuremath{\hat{\forall}}$                                                 |  |  |  |  |  |
| EDUC                              | Bach of Science                             |                                                  |                            | 2002-12-22        |                    | Institution: U of Hawaii At Manoa<br>State: HI<br>Major: Travel Industry Mgt (Tim)                  |  |  |  |  |  |
| EDUC                              | Post Bach Cert - Sec Ed                     |                                                  |                            | 2010-05-15        |                    | Institution: U of Hawaii At Manoa<br>State: HI<br>Major: Secondary Education                        |  |  |  |  |  |
| LICN                              | SL Art 6-12                                 | 6th to 12th Grade                                | Arts                       | 2011-12-01        | 2022-06-30         | Institution: Hawaii Teacher Standards Board<br>State: HI<br>Support: Hawaii Teacher Standards Board |  |  |  |  |  |
| ESSA                              | HQ for TIM                                  | 6th to 12th Grade                                | Travel Industry Management | 2017-05-12        | 2022-06-30         | State: HI                                                                                           |  |  |  |  |  |
| ESSA                              | HQ for Arts                                 | 6th to 12th Grade                                | Arts                       | 2017-05-12        | 2022-06-30         | State: HI                                                                                           |  |  |  |  |  |

Teacher Status Report can be exported and saved as a pdf file.

## How to View List of Non-Hawaii Qualified Teachers

Click on School Reports,

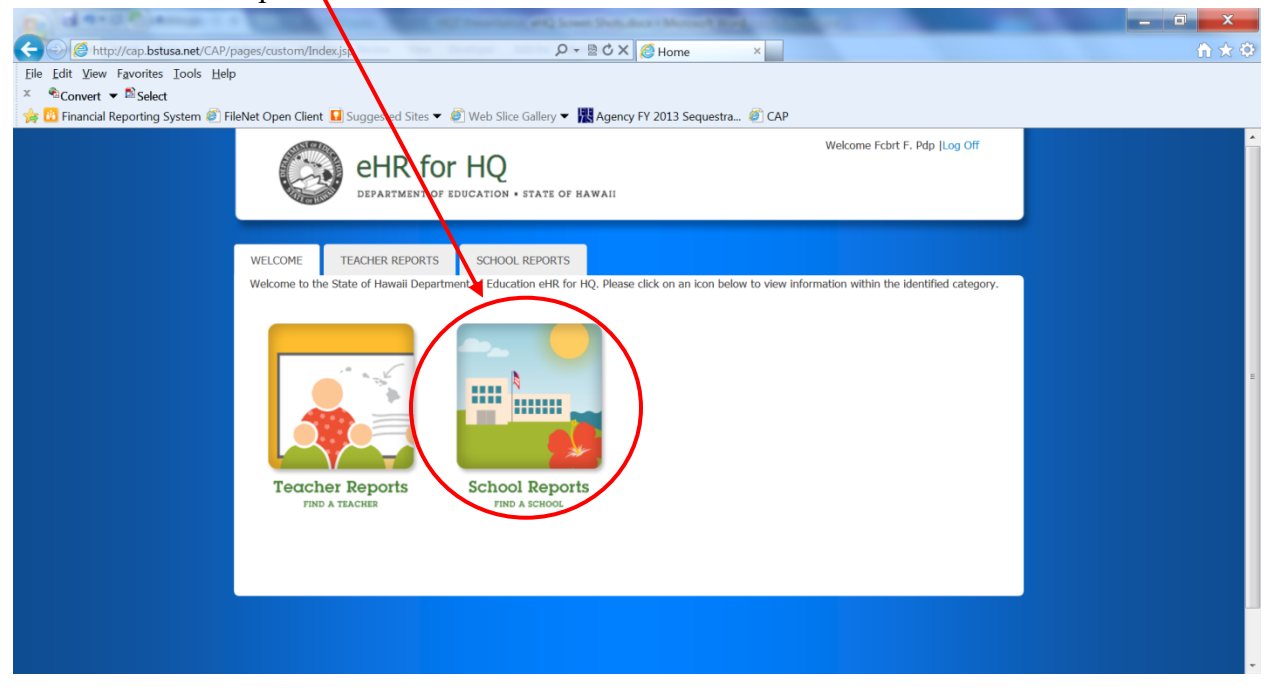

Click on Non-Hawaii Qualified Teachers.

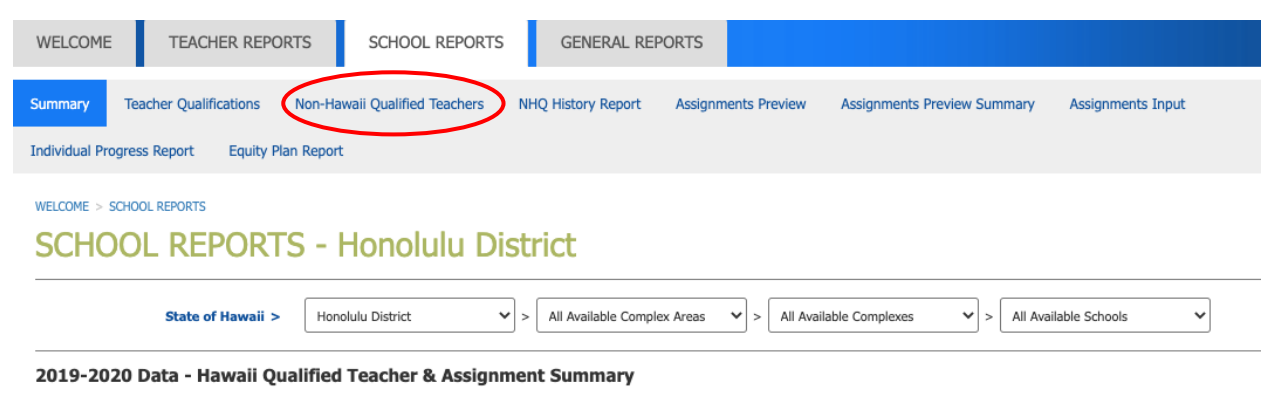

HQ/NHQ Teachers

## List of teachers that are NHQ will display.

| Non-Ha    | Non-Hawaii Qualified Teachers Report - Honolulu District |                                       |                                                     |                           |               |                   |         |                |  |  |  |
|-----------|----------------------------------------------------------|---------------------------------------|-----------------------------------------------------|---------------------------|---------------|-------------------|---------|----------------|--|--|--|
|           | State of Hawaii >                                        | Honolulu District 🗸 🗸                 | > All Available Complex Areas                       | > All Available Complexes | ✓ > AI        | l Available Schoo | ls 🗸    |                |  |  |  |
|           |                                                          |                                       |                                                     |                           |               |                   | Р       | rogress Report |  |  |  |
| Show 10 ~ | entries Copy Scre                                        | een Print Screen Downlo               | ad Options Search:                                  |                           |               |                   |         | Reset Filters  |  |  |  |
|           | TEACHER FIRS" ~                                          | SCHOOL FIRST LETTER V                 | COURSE FIRST LETTER V                               | SUBJECT FIRST LET V       | SPEE 🗸        |                   |         |                |  |  |  |
|           | TEACHER                                                  | SCHOOL                                | CLASS TAUGHT                                        | SUBJECT 🔶                 | SPED<br>CLASS | TERM              | SECTION |                |  |  |  |
| 10005305  | <u>А.I., 1630</u> .                                      |                                       | Physical Education Lifetime<br>Activities (PEP1010) | Physical Education        | No            | Semester 1        | 5017757 | Yes            |  |  |  |
| 40005205  | Adamap Kaith                                             |                                       | Team Sports A (PTP0630)                             | Physical Education        | No            | Semester 1        | 3806918 | Yes            |  |  |  |
| 10005505  | Adamoy Keldi                                             |                                       | Team Sports A (PTP0630)                             | Physical Education        | No            | Semester 2        | 3806919 | Yes            |  |  |  |
|           | tulumy Kaili                                             |                                       | Physical Education Lifetime<br>Activities (PEP1010) | Physical Education        | No            | Year              | 3806880 | Yes            |  |  |  |
| 10005305  | A.I                                                      | A 0-11 (102)                          | Health Strategies (HLE5000)                         | Health                    | No            | Year              | 3806872 | Yes            |  |  |  |
|           |                                                          | · · · · · · · · · · · · · · · · · · · | Integrated Science (SAH2003)                        | Science                   | No            | Year              | 4954557 | No             |  |  |  |
|           |                                                          |                                       | Hawaiiana 2A (FVX2001)                              | Arts                      | No            | Year              | 3806739 | No             |  |  |  |
| 20121005  | <u> </u>                                                 |                                       | Biology 1 (SLH2203)                                 | Science                   | No            | Year              | 3806778 | No             |  |  |  |

# Non-Hawaii Qualified Teachers Report - Honolulu District

You can copy, print, and download your list.

/

| Non-Hav   | vaii Qualifie                                                       | ed Teachers Re                      | port - Honolulu                                     | District                  |               |                    |         |     |  |  |
|-----------|---------------------------------------------------------------------|-------------------------------------|-----------------------------------------------------|---------------------------|---------------|--------------------|---------|-----|--|--|
|           | State of Hawaii >                                                   | Honolulu District 🗸                 | > All Available Complex Areas                       | > All Available Complexes | A <           | ll Available Schoo | ls 🗸    |     |  |  |
|           | Prog                                                                |                                     |                                                     |                           |               |                    |         |     |  |  |
| Show 10 ~ | Show 10 v entries Copy Screen Print Screen Download Options Search: |                                     |                                                     |                           |               |                    |         |     |  |  |
|           | TEACHER FIRS' ❤                                                     | SCHOOL FIRST LETTER 🗸               | COURSE FIRST LETTER V                               | SUBJECT FIRST LET 🗸       | SPEE 🗸        |                    |         |     |  |  |
|           | TEACHER                                                             | SCHOOL                              | class taught $\Leftrightarrow$                      | SUBJECT                   | SPED<br>CLASS | TERM 🔶             | SECTION |     |  |  |
| 40000000  |                                                                     |                                     | Physical Education Lifetime<br>Activities (PEP1010) | Physical Education        | No            | Semester 1         | 5017757 | Yes |  |  |
| 40005005  |                                                                     |                                     | Team Sports A (PTP0630)                             | Physical Education        | No            | Semester 1         | 3806918 | Yes |  |  |
|           | Adama, Keidi                                                        |                                     | Team Sports A (PTP0630)                             | Physical Education        | No            | Semester 2         | 3806919 | Yes |  |  |
| -10000000 | , K. 11.                                                            | - (100) —                           | Physical Education Lifetime<br>Activities (PEP1010) | Physical Education        | No            | Year               | 3806880 | Yes |  |  |
| 40005205  | · · · · · · · · · · · · · · · · · · ·                               | G-b(403)                            | Health Strategies (HLE5000)                         | Health                    | No            | Year               | 3806872 | Yes |  |  |
| -2012/005 | Quality, Juna Ala                                                   |                                     | Integrated Science (SAH2003)                        | Science                   | No            | Year               | 4954557 | No  |  |  |
|           | Service Service                                                     |                                     | Hawaiiana 2A (FVX2001)                              | Arts                      | No            | Year               | 3806739 | No  |  |  |
| 2012/005  | 0.1,1                                                               | · · · · · · · · · · · · · · · (***) | Biology 1 (SLH2203)                                 | Science                   | No            | Year               | 3806778 | No  |  |  |